# 附件: 申报流程图

1. 登录浙师大主页: <u>http://www.zjnu.edu.cn/</u>

2. 选择主页 VPN

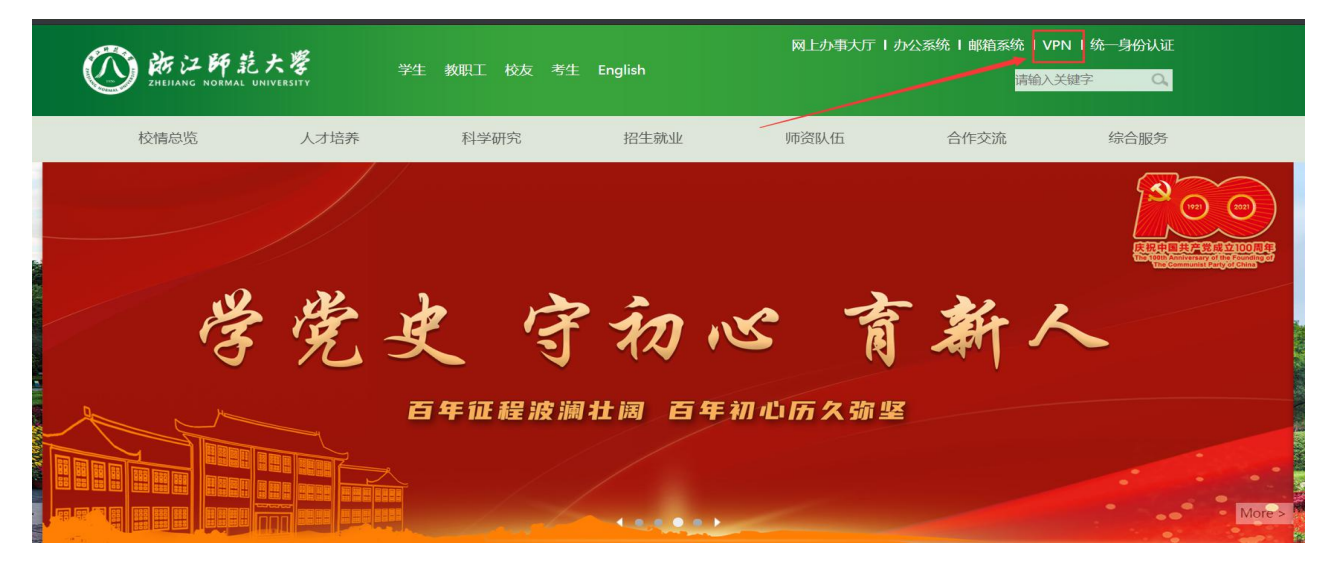

#### 3. 选择 WebVPN

#### 首页 > 综合服务 > VPN

为了方便您在外网访问学校内网和图书馆资源,学校开通了SSLVPN和WebVPN,其登录的账号均为统一身份认证的用户名和 密码。

温馨提示:超星教学平台不用VPN也可登录使用。

- WebVPN
- 1、WebVPN访问地址: <u>https://webvpn.zjnu.edu.cn</u>
- 2、WebVPN授权数更多,内容包含图书馆数字资源和网上办事大厅。建议访问图书馆数字资源的用户优先使用。
- 3、学生公寓网络可在上外网的情况下通过WebVPN访问内网和图书馆资源。
- 4、无需客户端安装支持电脑和手机直接使用,为了获得更好的体验建议使用Chrome、Firefox、IE11、Edge、Safari等浏览

器

- 5、WebVPN使用说明详见附件一。
- ■WEBVPN使用说明.docx

### 4. 登录自己的账号

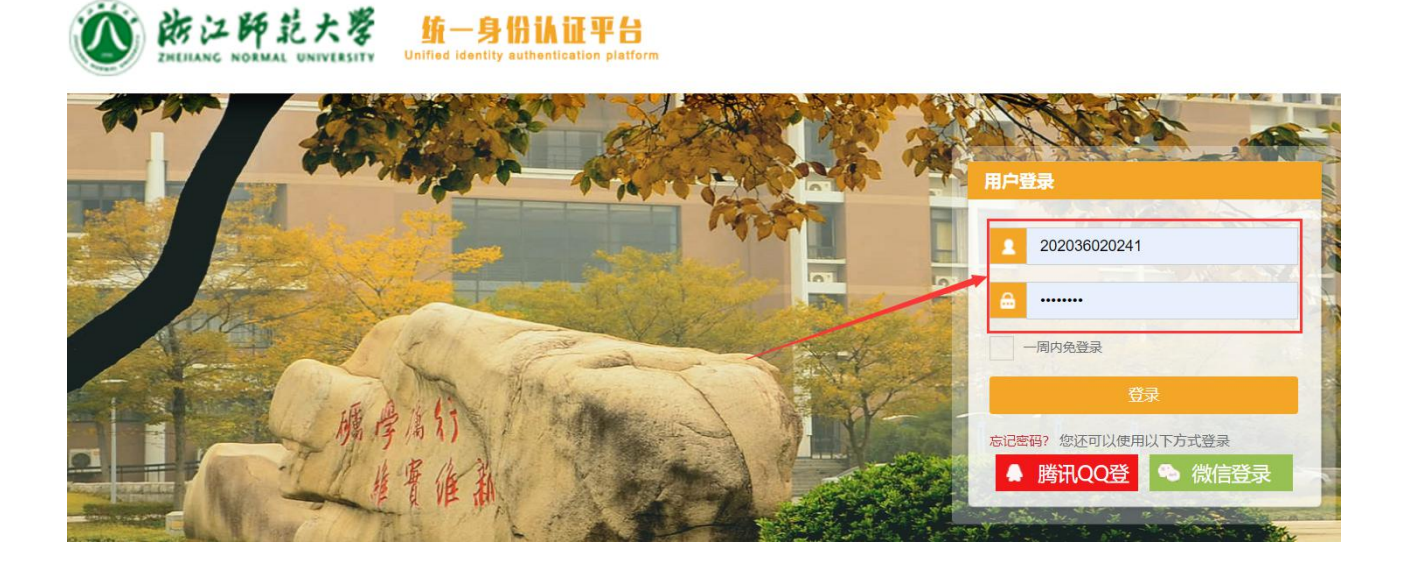

5. 登录成功后,重新回到浙师大主页 VPN,选择 WebVPN

| <b>通知</b>                                                                                                    | < 统一认证 账号登录 > |
|----------------------------------------------------------------------------------------------------|---------------|
| 为了方便您在外网访问内网和图书馆资源,开通了新版VPN,无需客户端安<br>装支持电脑和手机直接使用,为了获得更好的体验建议使用Chrome、Firefox、<br>IE11、Edge、Safari等浏览器。<br>账号为用统一身份认证的用户和密码。<br>超星教学平台不用vpn也可登录使用。<br>在校师生请使用"统一认证"方式登录。校方。校外导师等用户请使 | CAS统一身份认证登录   |
| 用"账号登录"方式登录<br>WEBVPN密码要求同时包含字母大小写、特殊字符及数字,长度<br>不小于8位字符。                                                                                                    |               |
|                                                                                                    |               |

6. 选择 CAS 统一身份认证登录,进入后选择官方网站

| <b>⑧</b> #2#### 资源访问控制系统     |                                |        |                                       |     |                                     |   |
|------------------------------|--------------------------------|--------|---------------------------------------|-----|-------------------------------------|---|
| 中文数据库                        | 中文数据库                          |        |                                       |     |                                     |   |
| 外又数据库<br>官方网站                | 超星数字图书馆<br>www.sslibrary.com   | ☆ 超    | <b>超星期刊</b><br>gikan.chaoxing.com     | ☆ ( | 读秀知识库<br>www.duxiu.com              | ☆ |
| 行政办公网络教学                     | 超星名师讲坛<br>ssvideo.chaoxing.com | ☆ 万    | 万方数据库<br>www.wanfangdata.com.cn       |     | 中文社会科学引文索引<br>cssci.nju.edu.cn      | ☆ |
|                              | 全国报刊索引数据库                      | ☆ a    | apabi数字资源                             | ☆ 🤇 | 大成故纸堆<br>www.dachengdata.com        |   |
|                              | 中国经济信息网<br>ibe.cei.cn          | ☆ 👎    | 中经视频                                  |     | 爱迪科森网上报告厅<br>www.wsbgt.com          | ☆ |
|                              | 瀚堂字源数据库<br>hanzi.hytung.cn     | ☆<br>À | 瀚堂典藏古籍数据库<br>www.hytung.cn            | ☆ ( | 晚清民国期刊全文数据库                         | ☆ |
|                              | 中国物理快报<br>cpl.iphy.ac.cn       | ☆ 🗳    | 华艺《台湾学术文献数据库》<br>www.airitilibrary.cn | ☆ 🔮 | 新东方英语多媒体学习库<br>library.koolearn.com | ☆ |
| 7. 选择学校主页                    |                                |        |                                       |     |                                     |   |
| <b>② # 2 # 5 大季</b> 资源访问控制系统 | 充                              |        |                                       |     |                                     |   |
|                              | 官方网站                           |        |                                       |     |                                     |   |
| 中文数据库                        | 学校主动                           | Ξ.     | ☆ 校                                   | 校办  |                                     | ☆ |

 外文数据库
 記録
 記録
 記録
 記録
 本科教学部

 官方网站
 ②
 ②
 ○
 本科教学部

 行政办公
 ○
 ○
 ○

 $\overleftrightarrow$ 

2

## 8. 选择部门单位-国际处

| >>        | 1                 |          |
|-----------|-------------------|----------|
|           |                   |          |
|           |                   |          |
|           |                   |          |
|           |                   | B 计财处    |
|           |                   | B 学生处    |
|           |                   | 🗅 研究生院   |
|           |                   | B 国际处    |
|           |                   | B 实验设备处  |
|           |                   | B 继教处    |
|           |                   | B 审计处    |
|           | : 維雪维新            | B 公管处    |
|           |                   | B 校建处    |
|           | 学院链接 🔬 - 研究机构 🔬 - | 部门单位 人   |
| 官方微信 官方微博 |                   | HPL3-FE2 |

# 9. 选择师生出国(境)系统

| 江师苏士学校从其地答人         | 01.02 | 💮 通知公告                            | more                        |  |
|---------------------|-------|-----------------------------------|-----------------------------|--|
| ·工师论之子爱外茎地鸣开<br>    | 08-12 | 国际处(港澳台办)、汉办服务事项及操作流程             | 05-27                       |  |
| 师大学员的哈尔滨之行——体会不一样的… | 08-04 | 浙江师范大学关于选派学生参加 2021年秋季学期赴澳门科技大学交  | 05-18                       |  |
| 木清华——浙师研修学员清华行      | 07-30 | 2021年世界粮食计划署、联合国开发计划署、国际贸易中心、国际电. | 05-14                       |  |
| )19年非洲法语国家小商品市场建设研修 | 07-26 | 关于推荐胡家琪同学2021年秋季赴香港教育大学交换学习的公示    | 04-26                       |  |
| 路翰墨情——中国美术馆为浙师大学员奉  | 07-23 | 关于申请2021年暑假联合国线上实训项目的通知           | 04-12                       |  |
| 夏罗埠行——浙江师范大学商务部援外研… | 07-20 | 关于申请英国剑桥大学格顿学院暑期在线国际组织项目的通知       | 04-08                       |  |
|                     |       |                                   |                             |  |
| 用国际相广办公室            | 学师步   | 留学生管理系统 合作办学                      | 师生出国(《境·》系统 植关链接 ~ 校内部门链接 ~ |  |

# 10. 选择交流项目申请

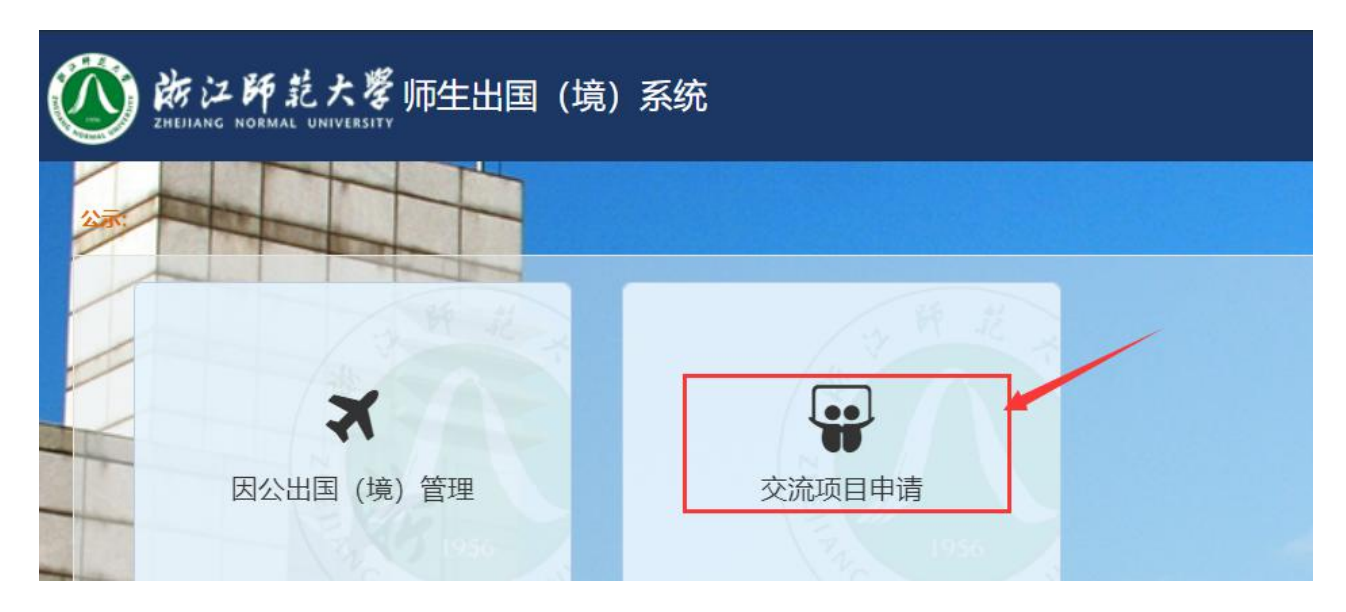

11. 选择院级项目(成团项目)-【数计学院】德克萨斯大学奥斯汀分校在线

## 暑期项目,点击报名

| <sub>完级项目</sub> (成团项目) | +MOF                                          |
|------------------------|-----------------------------------------------|
|                        | [2021-07-13] 【数计学院】德克萨斯大学奥斯汀分校在线暑期项目          |
|                        | [2021-07-04] 2020级新生研学团:澳门大学跨境研修班             |
|                        | [2021-07-04] 澳大利亚伊迪斯科文大学在线课程——《社会、文化与媒体研究》    |
|                        | [2021-06-28] 化学与生命科学学院"升华计划"与爱尔兰都柏林大学线上学习课程项目 |
| A start                | [2021-05-24] 澳门大学暑期"幼儿教育与教学技巧提升"线上课程项目        |
|                        |                                               |
|                        |                                               |

# 12. 完成自己报名信息(<mark>注意计划留学时长</mark>)

| 交流项目报名       |                         |             | 院保存 ✓提交 × 关闭 |
|--------------|-------------------------|-------------|--------------|
| 项目名称:【数计学院】得 | 急克萨斯大学奥斯汀分校在线暑期项目       | 留学类型:学院自主项目 | 状态:填写中       |
| 留学信息         |                         |             |              |
| 留学时间*        | 2021-07-19 至 2021-08-14 |             |              |
| 交流学校*        | 美国德克萨斯大学奥斯汀分校           |             |              |
| 计划留学时长*      | 2021-07-19              | 2021-08-14  |              |
| 申请人基本信       | 息                       |             |              |

# 13. 所有信息完成后,点击提交

| 交流项目报名                 |                          |   |             | □ ↓ 提交 × 关闭 |
|------------------------|--------------------------|---|-------------|-------------|
| 项目名称: 【数计学院】 行         | <b>憲克萨斯大学奥斯汀分校在线暑期项目</b> | 3 | 留学类型:学院自主项目 | 状态:填写中      |
| 留学信息                   |                          |   |             |             |
| 留学时间*                  | 2021-07-19 至 2021-08-14  |   |             |             |
| 交流学校 <mark>*</mark>    | 美国德克萨斯大学奥斯汀分校            |   |             |             |
| 计划留学 <mark>时长</mark> * | 2021-07-19               | 至 | 2021-08-14  |             |
| 申请人基本信                 | 息                        |   |             |             |